## Formularz paragonu – zakładka [Płatności]

Na zakładce **[Płatności]** znajdują się między innymi: kwoty **netto, VAT** i **brutto** wynikające z wartości wprowadzonych na dokument pozycji oraz dłuższe pole przeznaczone na dodatkowy opis Paragonu. Wprowadzony tutaj opis zostanie zapamiętany wraz z dokumentem i pojawi się na wydruku.

Najważniejszą informacją znajdującą się na tej zakładce są dane o płatnościach związanych z wystawianym dokumentem. Zawarte są one w tabeli, w której każdy zapis o płatności składa się z pól:

**Termin** –data realizacji wpłaty. Termin dla każdej dodawanej płatności jest wyliczany na podstawie daty sprzedaży i terminu zdefiniowanego dla wskazanej formy płatności.

**Forma płatności** – forma, w jakiej wpłata ma zostać zrealizowana.

**Waluta** – waluta, w jakiej rozliczane będą płatności do Paragonu. Walutę rozliczenia dla zatwierdzonego dokumentu można zmienić w preliminarzu płatności.

Kwota – wartość płatności

**Rozliczono** – wpłata, która została zrealizowana i dotyczy wskazanej płatności. Wpisana w tym miejscu wartość różna od zera oznacza, że otrzymaliśmy już wymienioną tu kwotę jako zapłatę za fakturę.

**Płatnik** – podmiot będący płatnikiem danej płatności. Szczegóły zostały opisane w artykule *Domyślny płatnik na dokumentach.* 

| 2                                                                          | Paragon                  |             |            |          |           |              |               |      |                      |          |      |             |                 |                    |        |
|----------------------------------------------------------------------------|--------------------------|-------------|------------|----------|-----------|--------------|---------------|------|----------------------|----------|------|-------------|-----------------|--------------------|--------|
| 1 Ogólne 2 Kontrahent 3 Płatności 4 Dokumenty 5 Atrybuty/ JPK Fiskalizuj 🗸 |                          |             |            |          |           |              |               |      |                      |          |      |             |                 | Fiskalizuj 🖌 Bufor | WZ(RW) |
|                                                                            | Zaliczki do rozliczenia: |             |            |          |           |              |               |      |                      |          |      |             |                 |                    |        |
|                                                                            | Т                        | ermin       | Forma pł.  | Waluta   | Kwota     | Rozliczono   | Płatnik       |      |                      | K        | wota | Kwota maks. | Numer dokumentu |                    | 1 🖌    |
| ×                                                                          | =                        |             | R BC       | RBC      | =         | =            | A BC          |      | ¥                    | =        | =    | RBC         |                 |                    |        |
|                                                                            | 21.09.                   | 2022        | gotówka    | PLN      | 40,26     | 0,00         | INIEOKREŚL    |      |                      |          |      |             |                 | _                  |        |
| ·                                                                          |                          |             |            |          |           |              |               | .    |                      |          |      |             |                 |                    |        |
|                                                                            |                          |             |            |          |           |              |               |      |                      |          |      |             |                 |                    |        |
|                                                                            | + / 🖗                    |             |            |          |           |              |               |      |                      |          |      |             |                 | + / P              |        |
|                                                                            | Stawka                   |             | Ne         | etto     | VAT       | VAT Brutte   |               |      | Barem: 40.26 E       |          |      |             | 40.26 PLN       |                    |        |
| ×                                                                          | R BC                     | =           | = = =      |          |           | :            |               |      | Zapłacopo: 0.00 PLI  |          |      |             |                 |                    |        |
|                                                                            | 22,00 %                  | ,00 % 33,00 |            |          | 7,26      | 26 40,26     |               |      | Pozostaje: 40,26 PLN |          |      |             |                 |                    |        |
|                                                                            |                          |             |            |          |           |              |               |      |                      |          |      |             |                 |                    |        |
|                                                                            |                          |             |            |          |           |              |               |      |                      |          |      |             |                 |                    |        |
|                                                                            |                          |             |            |          |           |              |               |      |                      |          |      |             |                 |                    |        |
|                                                                            |                          |             |            |          |           |              |               |      |                      |          |      |             |                 |                    |        |
|                                                                            |                          |             |            |          |           |              |               |      |                      |          |      |             |                 |                    |        |
|                                                                            |                          |             | 33         | ,00      | 7,26      | 40,2         | 5             |      |                      |          |      |             |                 |                    |        |
| Opis                                                                       | Atrybuty:                |             |            |          |           |              |               |      |                      |          |      |             |                 | ~                  |        |
|                                                                            |                          |             |            |          |           |              |               |      |                      |          |      |             |                 |                    |        |
|                                                                            |                          |             |            |          |           |              |               |      |                      |          |      |             |                 |                    |        |
|                                                                            |                          |             |            |          |           |              |               |      |                      |          |      |             |                 |                    |        |
|                                                                            |                          |             |            |          |           |              |               |      |                      |          |      |             |                 |                    |        |
| Wr                                                                         | rowadził:                | Adm         | inistrator | <b>.</b> | 21.09.202 | 2 Zmodyfikov | ał: Administr | ator |                      | 21.09.20 | 22 7 | atwierdził: |                 |                    |        |
|                                                                            |                          |             |            |          |           | Linearinou   |               |      |                      |          |      |             |                 |                    |        |

Listę można modyfikować posługując się standardowymi przyciskami:

dodanie nowej raty płatności.

– edycja pozycji – możliwość wprowadzania zmian.

P

– usunięcie pozycji z listy płatności.

Wszelkie zmiany na liście płatności można wprowadzać tylko podczas wystawiania Paragonu i podczas edycji Paragonów z bufora. Na dokumentach zatwierdzonych nie ma możliwości wprowadzania zmian. Nie ma również możliwości rozliczania Paragonu z poziomu tej zakładki. Wszelkie rozliczenia dokonywane są za pośrednictwem rejestrów kasowych i bankowych, jednak każda wpłata będzie automatycznie widoczna na Paragonie. Uwaga

Przy dzieleniu płatności na raty program proponuje kolejne wpłaty na kwotę brakującą do wartości dokumentu. Jeżeli Użytkownik ręcznie zmodyfikuje kwoty, a ich suma będzie różna od wartości całej faktury, program nie pozwoli na zatwierdzenie dokumentu.

**Zaliczki do rozliczenia** – funkcja została opisana w artykule <u>Rozliczanie zaliczek</u>

**Opis/Atrybuty** – po naciśnięciu przycisku dostępna jest lista atrybutów kontrahenta wybranego na dokument.

## Formularz paragonu – zakładka [Dokumenty]

Wyświetlana jest tu lista wszystkich dokumentów związanych z danym Paragonem. Lista ta składa się z czterech kolumn:

Numer – dokumentu skojarzonego z Paragonem

**Typ** – dokumentu związanego z Paragonem. Pole to może przyjmować wartość:

- FS faktura, która powstała z Paragonu
- WZ Wydanie Zewnętrzne skojarzone z Paragonem (dla modułu Handel)
- KOR korekta ilościowa Paragonu
- VAT Paragon zaksięgowany do rejestru sprzedaży VAT
- DEK dekret księgowy, który powstał w wyniku zaksięgowania Paragonu

**Data** – dokumentu związanego z Paragonem

Razem Netto – wartość netto dokumentu skojarzonego z Paragonem

przycisk pozwala na podgląd odpowiedniego dokumentu, np. wciśnięcie przycisku, jeśli kursor znajduje się na dokumencie typu VAT, umożliwi podejrzenie odpowiedniego zapisu w rejestrze sprzedaży.